## **Reading Library eBooks**

## on Your Kindle

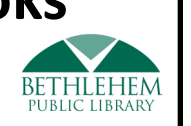

Install the free Libby app on your phone or tablet.
Or, use a computer to access the library's digital collection at libbyapp.com.

Add a library card for **Upper Hudson Library System** so you can borrow titles and place holds.

Follow the prompts to add a library and sign in.

 Find a book that you would like to read. Make sure the book is in the <u>eBook</u> format. Audiobooks will not work with Kindle.

| Mario Alberto Zam<br>Loteria                                          | brano                                                                 |
|-----------------------------------------------------------------------|-----------------------------------------------------------------------|
|                                                                       | Borrow<br>Read Sample<br>Tag                                          |
| <b>3.</b> Click on the <b>cover of</b> page. Make sure <b>"Kindle</b> | <b>the book</b> to open the details<br>e" is listed under "Supports." |
| SUPPORTS                                                              | Libby Book, EPUB (DRM), Kindle                                        |
| 4. Select BORROW, select BORROW, select                               | ct your loan period, and select<br><b>ROW</b> again.                  |

**Borrow!** 

**5. Select OPEN BOOK** and then Choose **Kindle.** You will be taken to the Amazon login screen.

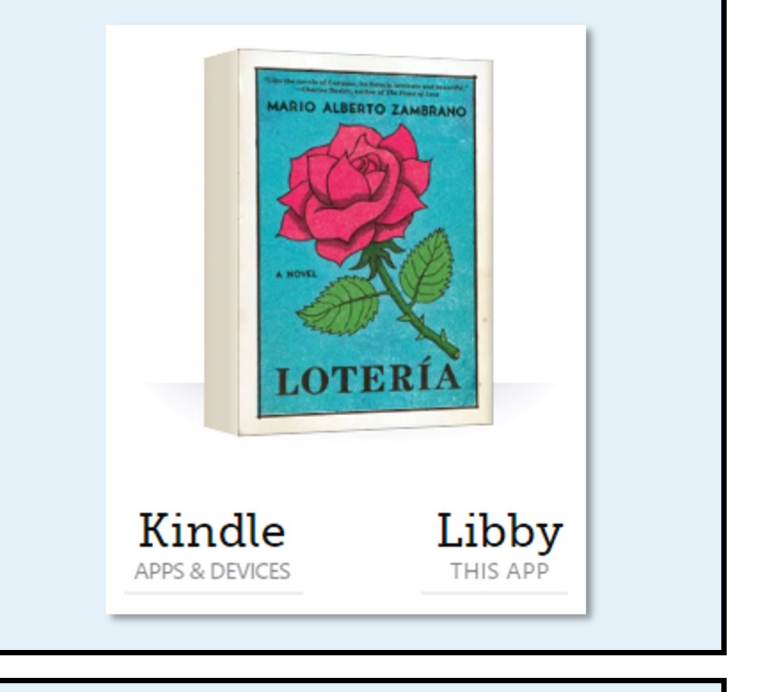

6. Enter the email and password associated with your Amazon account. This must be the account that you used to register your Kindle.

| amazon                            |                  |
|-----------------------------------|------------------|
| Sign-In                           |                  |
|                                   | Forgot password? |
| Email (phone for mobile accounts) |                  |
| Amazon password                   |                  |

7. You should see the name of your Kindle in the "Deliver To" menu. If it looks correct, select "Get Library Book"

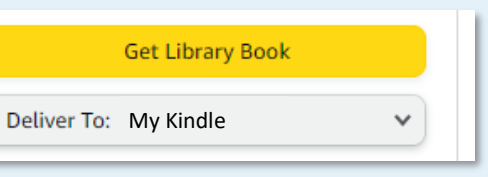

8. Make sure your Kindle is turned on and connected to a wireless internet (wifi) signal. Your book will be delivered automatically!

Need Help? Contact the Information Desk 518-439-9314 — information@bethpl.org